Word – MSO 2003

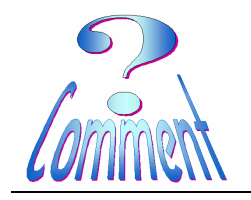

paragraphe.

Les retraits ... c'est quoi ?

Les retraits déterminent la distance qui sépare le paragraphe de la marge de gauche ou de droite. Entre les marges, il est possible d'augmenter ou diminuer le retrait d'un paragraphe ou d'un groupe de paragraphes.

La première ligne est indépendante du reste du paragraphe. Elle peut donc être traitée de séparément. Il est possible de créer un retrait négatif ou positif de la première ligne.

## 1 – Les effets des retraits sur les paragraphes.

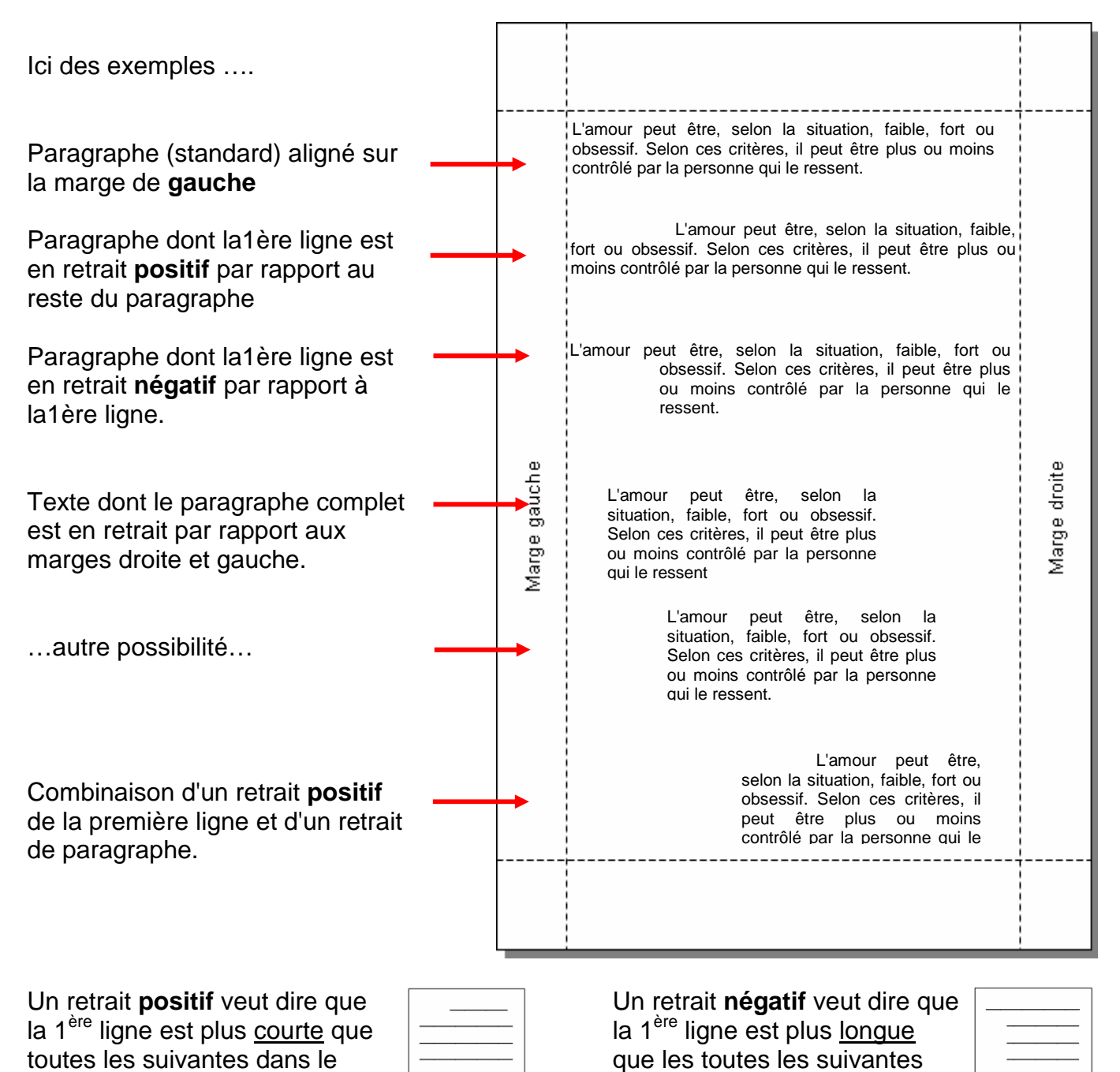

dans le paragraphe.

Y.Vesin - Word03 - Retraits.doc

Word – MSO 2003

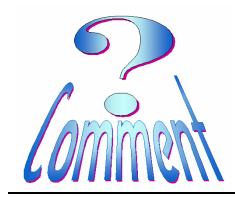

Les retraits ... c'est quoi ?

## 2 - Comment modifier les retraits...

2.1 - par le menu "Format "

Les fonctions qui permettent les retraits d'un paragraphe <u>sélectionné</u>

## (ne pas oublier de le sélectionner)

se trouvent dans le menu "Format " >>> "Paragraphe "

onglet "Retrait et espacement "

... dans la fenêtre à choix " Retrait : "

ici encadrée de rouge

... les retraits sont introduits en Cm

Retrait et espacement Enchaînements Général Alignement : Gauche 👻 Niveau hiérarchique : 🛛 Corps de texte 🔍 Retrait Gauche : 0 cm \$ De 1ère ligne : De : Droite : \$ 0 cm \$ 2 cm Positif Avant : 0 pt \* Interligne : D<u>e</u>: \* \$ 0 pt Après : Simple V. Ne pas ajouter d'espace entre les paragraphes du même style Aperçu T exemple Texie exemple Texie exemple Texie exemp Texie exemple Texie exemple Texie exemple Texie exemple Texie exemple Tabulations... Annuler OK

## 2.2 - par le glissement des curseurs sur la " Règle "

Les curseurs nécessaires aux retraits sont visibles et modifiables quand la " **Règle** " est affichée.

Paragraphe

| Pour afficher la " <b>Règle</b> ": Menu " <b>Affichage</b> " >>> " <b>Règle</b> "<br>…ici dessous la règle horizontale avec ses curseurs.           |                                                                                                    |                                                                                                    |                   |
|----------------------------------------------------------------------------------------------------|----------------------------------------------------------------------------------------------------|----------------------------------------------------------------------------------------------------|-------------------|
| 1.2.1.1.1.1.1.1.1.1.3.1                                                                                                    |                                                                                                    | 9 • 1 • 10 • 1 • 11 • 12 • 13 • 14 • 14                                                            |                   |
| Marge<br>Gauche                                                                                                    | Retrait de la 1 <sup>ère</sup><br>ligne du paragraphe                                                                                 | Retrait droit<br>du paragraphe                                                                     | Marge<br>droite   |
| Retrait gauche dès la 2 <sup>ème</sup><br>ligne du paragraphe                                                                                       |                                                                                                    |                                                                                                    |                   |
| et, ici, les effets des retraits<br>sur un texte.<br>les curseurs sont ceux de<br>l'exemple précédent.<br>La 1 <sup>ère</sup> ligne débute à 4cm de | Modèle Microsoft Word<br>Elchier Edition Affichage Insertion<br>Normal + Gauche : • 14 • G J<br>• • • • • • • • • • • • • • • • • • • | Format Qutils Tableau Fenêtre ? Tap                                                                | ez une question × |
| paragraphe lui à 2 cm.<br>ces Cm sont lisibles sur la<br>règle                                                                                      | paragraph<br>Ja"Règle"                                                                                                    | e texte n'est là que pour montrer l'effet, sur ur<br>e, du déplacement des différents curseurs sur |                   |

Page 2 de 3 24.09.2007

**?**×

Word – MSO 2003

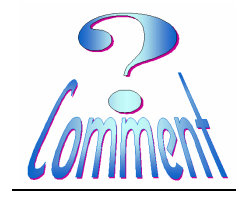

Les retraits ... c'est quoi ?

...ici les 3 curseurs sont colorés pour mieux les diférencier

Le **rouge**, supérieur = Retrait (positif/négatif) de la première ligne par rapport à l'ensemble du paragraphe.

Le **rouge** inférieur =

Retraits des paragraphes par rapport à la marge (le retrait première ligne ne bouge pas).

Le vert =

Le curseur rectangulaire permet de déplacer simultanément les deux curseurs rouge.

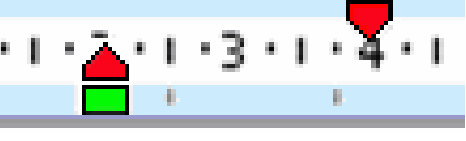

Pour déplacer les curseurs ...

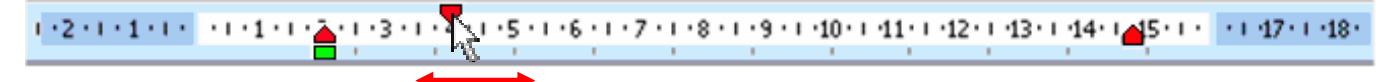

...pour déplacer les curseurs il suffit de placer

le pointeur ( ) <u>précisement</u> sur le curseur choisit, cliquer (**1XG**), maintenir ....et glisser (horizontalement) dans le sens désiré.

Ce texte est organisé selon les retraits affichés sur la règle ci-dessus.